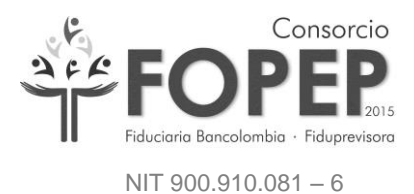

# MANUAL DE INSTALACIÓN Y CONFIGURACIÓN DE VPN PARA CONEXION AL PORTAL TERCEROS

**CONSORCIO FOPEP 2015** 

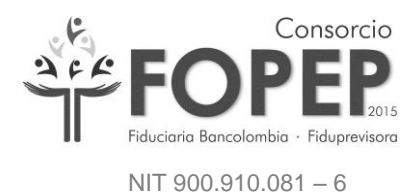

## Contenido

| 1. | TABLA DE ILUSTRACIONES             | . 3 |
|----|------------------------------------|-----|
| 2. | DEFINICIÓN                         | . 4 |
| 3. | PRECONDICIONES PARA INSTALACIÓN    | . 4 |
| 4. | INSTALACIÓN DE VPN FOPEP CLIENTE   | . 5 |
| 5. | CONFIGURACION DE VPN FOPEP CLIENTE | . 9 |
| 6. | INGRESO AL PORTAL DE TERCEROS      | 16  |

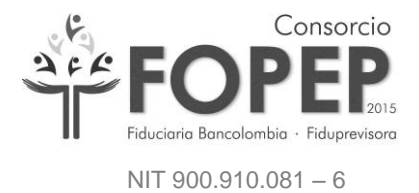

# 1. TABLA DE ILUSTRACIONES

| Figura 1 URL Descarga Instalador5                             |
|---------------------------------------------------------------|
| Figura 2 Confirmación de Instalación5                         |
| Figura 3 Progreso Descarga Paquetes de Instalación6           |
| Figura 5 Aceptación de Términos y Condiciones6                |
| Figura 6 Selección de Instalación de VPN7                     |
| Figura 7 Selección Ubicación de archivos de Instalación7      |
| Figura 8 Confirmación Inicio de Instalación8                  |
| Figura 9 Progreso de Instalación8                             |
| Figura 10 Culminación Satisfactoria de Instalación9           |
| Figura 11 Icono de VPN FortiClient9                           |
| Figura 12 Consola Principal FortiClient 10                    |
| Figura 13 Acceso Configuración VPN 10                         |
| Figura 14 Pantalla Principal de Configuración VPN11           |
| Figura 15 Selección Archivo de Configuración VPN11            |
| Figura 16 Confirmación Correcta de Archivo de Configuración12 |
| Figura 17 Pantalla Principal de Configuración VPN12           |
| Figura 18 Pantalla Acceso Credenciales VPN 13                 |
| Figura 19 Ingreso Credenciales VPN14                          |
| Figura 20 Confirmación de Conexión Segura14                   |
| Figura 21 Confirmación de Conexión Exitosa de VPN15           |
| Figura 22 Configuración Explorer                              |
| Figura 23 Login Portal Terceros13                             |

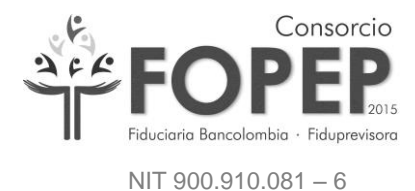

### 2. DEFINICIÓN

En atención a los lineamientos impartidos por la Circular 052 publicada por la Superintendencia Financiera, relacionados con los requerimientos mínimos de seguridad y calidad en el manejo de información a través de medios y canales de distribución de productos y servicios para clientes, beneficiarios y usuarios, se ha instaurado un procedimiento para obtener una conexión segura con el Portal Terceros del Consorcio a través de una red virtual privada (VPN).

#### 3. PRECONDICIONES PARA INSTALACIÓN

Para poder efectuar la instalación y configuración de la VPN que permitirá una correcta conexión con el portal Terceros del Consorcio, es requerido conocer y contar con las siguientes características:

- Programa de instalación FortiClientOnlineInstaller.exe
- Sistema Operativo Windows Soportados:
  - ✓ Microsoft Windows XP (32- bit)
  - ✓ Microsoft Windows 7 (32-bit y 64-bit)
  - ✓ Microsoft Windows 8 (32-bit y 64-bit)
  - ✓ Microsoft Windows 8.1 (32-bit y 64-bit)
  - ✓ Microsoft Windows 10 (32-bit y 64-bit)
- Los puertos 443 y 10443 deben encontrarse habilitados junto a la dirección IP 190.216.129.116 en el equipo de seguridad de internet (Firewall).
- Características Equipo en el cual se efectúa la instalación:
  - ✓ Procesador Intel Celeron 2.4 GHz o superior
  - ✓ 512 MB de Memoria en RAM o superior
  - Espacio mínimo disponible en disco de 6 GB
  - ✓ Salida internet (Puerto 80 habilitado)
  - ✓ Internet Explorer 8 o Superior.
- Archivo proporcionado a la entidad con la configuración de la VPN (Portal\_Terceros.conf).
- Usuario y Contraseña proporcionado a la entidad para la correspondiente conexión a la VPN.

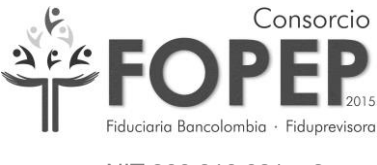

NIT 900.910.081 - 6

### 4. INSTALACIÓN DE VPN FOPEP CLIENTE

4.1 Descargar el programa de instalación FortiClientOnlineInstaller.exe en el link <u>https://forticlient.com/downloads</u>, elegir la opción de acuerdo a sistema operativo que se tenga. (En la ilustración de este manual, la instalación se efectuará sobre sistema Operativo Windows 10) (Figura 1).

| $\leftrightarrow \rightarrow c$ | 🗎 🔒 http | ps://forticlient.com/downloads                                                                                                    | <u>S</u> e | ☆ | 0 | đ | Θ | 0  |
|---------------------------------|----------|----------------------------------------------------------------------------------------------------|------------|---|---|---|---|----|
|                                 |          | FortiClient F##RTINET.                                                                                                    |            |   |   |   |   | ^  |
|                                 | Re       | emote Access                                                                                                    |            |   |   |   |   |    |
|                                 | •        | IPSec VPN                                                                                                    |            |   |   |   |   |    |
|                                 | ۲        | SSL VPN                                                                                                    |            |   |   |   |   |    |
|                                 |          | 🗄 Download for Windows 🗸 🧯 Download for MacOS                                                                                                    |            |   |   |   |   |    |
|                                 |          |                                                                                                    |            |   |   |   |   | J. |
|                                 |          |                                                                                                    |            |   |   |   |   |    |
|                                 | Ve       | rsion 6.0                                                                                                    |            |   |   |   |   | ł  |
|                                 | V CI     |                                                                                                    |            |   |   |   |   | ł  |
|                                 |          | Get FortiClient 6.0 for Windows<br>Windows 7 or higher supported                                                                                                    |            |   |   |   |   | ļ  |
|                                 |          | Get FortiClient 6.0 for Mac OSX S AntiVirus 2-Factor Authentication                                                                                                    |            |   |   |   |   |    |
|                                 |          | Mac OSX v10.12 Sierra or higher 📀 SSL-VPN 📀 Vulnerability Scan                                                                                                    |            |   |   |   |   |    |
|                                 |          | Security Fabric Telemetry SWAN Optimization                                                                                                    |            |   |   |   |   |    |
|                                 |          | Cot FortiCliont 6.0 for Linux                                                                                                    | 4          |   |   |   |   |    |
|                                 |          | Get for trenend of the title of the title of |            |   |   |   |   |    |
|                                 | L        | Ubuntu 16.04 or higher S IPSec VPN S Anti-Exploit                                                                                                    |            |   |   |   |   | -  |

Figura 1 URL Descarga Instalador

4.2 Luego de descargado el instalador (**FortiClientOnlineInstaller\_6.0.exe**) se inicia la instalación del software de la VPN y aparece el cuadro de dialogo de cuentas de usuario (Figura 2).

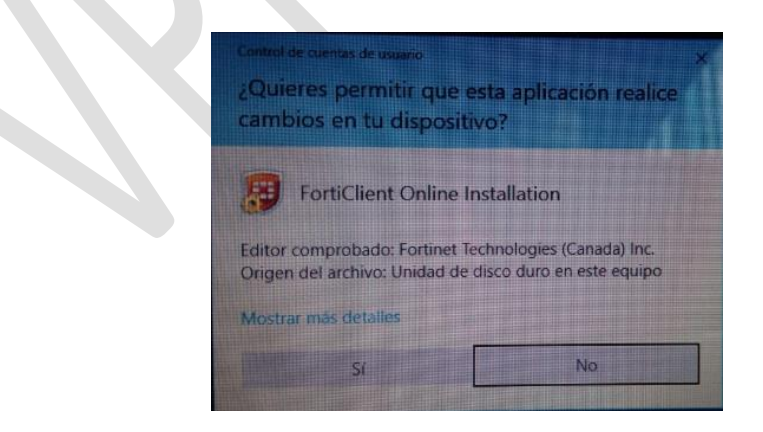

Figura 2 Confirmación de Instalación

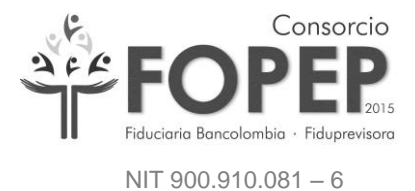

4.3. Se da Clic en la opción "*Sí*" e inicia la ejecución del instalador el cual realizará la descarga del paquete de instalación, espere algunos minutos, esto dependerá de la conexión a internet (Figura 3).

| FortiClient Instalador             |          |
|------------------------------------|----------|
| Estado<br>Descargando imagen (23%) | Cancelar |
| -                                  |          |

Figura 3 Progreso Descarga Paquetes de Instalación

4.4. A continuación aparecerá la ventana de aceptación de términos y condiciones en la cual se debe marcar la opción *"Yes, I have read and accept the"* y posteriormente dar clic en el botón *"Next"* (Figura 5).

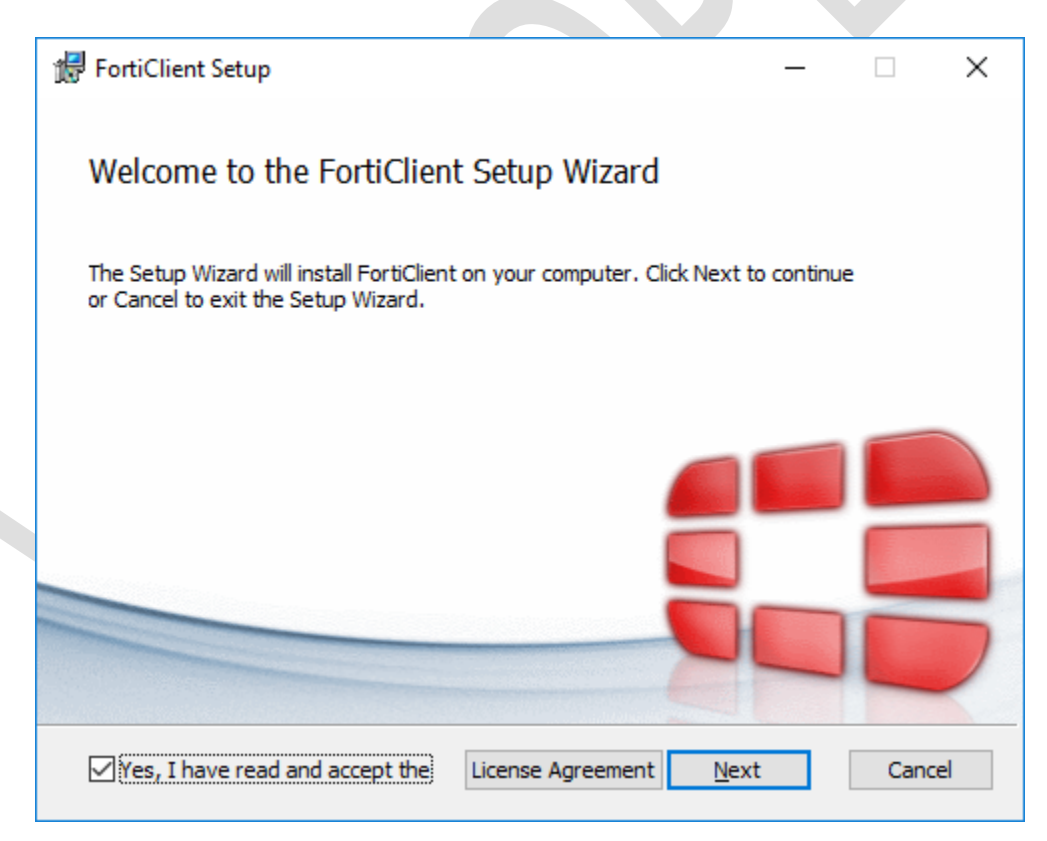

Figura 4 Aceptación de Términos y Condiciones

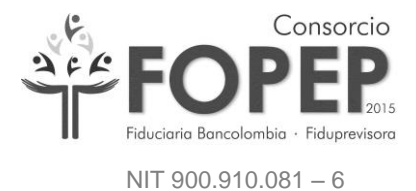

4.5. Seleccionar la opción "Secure Remote Access", para unicamente realizar la instalación de la VPN y luego se da clic en el botón *"Next"* (Figura 6).

| 🕏 FortiClient Setup —                                                                                                    |      | ×  |
|----------------------------------------------------------------------------------------------------|------|----|
| Choose Setup Type<br>Choose the setup type that best suits your needs                                                                                                    |      |    |
| <ul> <li>Security Fabric Agent         Endpoint telemetry, host vulnerability scanning and remediation     </li> <li>Secure Remote Access         SSL and IPsec VPN     </li> <li>Advanced Persistent Threat (APT) Components         FortiSandbox detection and quarantine features     </li> <li>Additional Security Features</li> </ul> |      |    |
| <u>B</u> ack <u>N</u> ext                                                                                                    | Cano | el |

Figura 5 Selección de Instalación de VPN

4.6. En la siguiente ventana indica la ruta de instalación de FortiClient y luego se da clic en el botón *"Next"* (Figura 7).

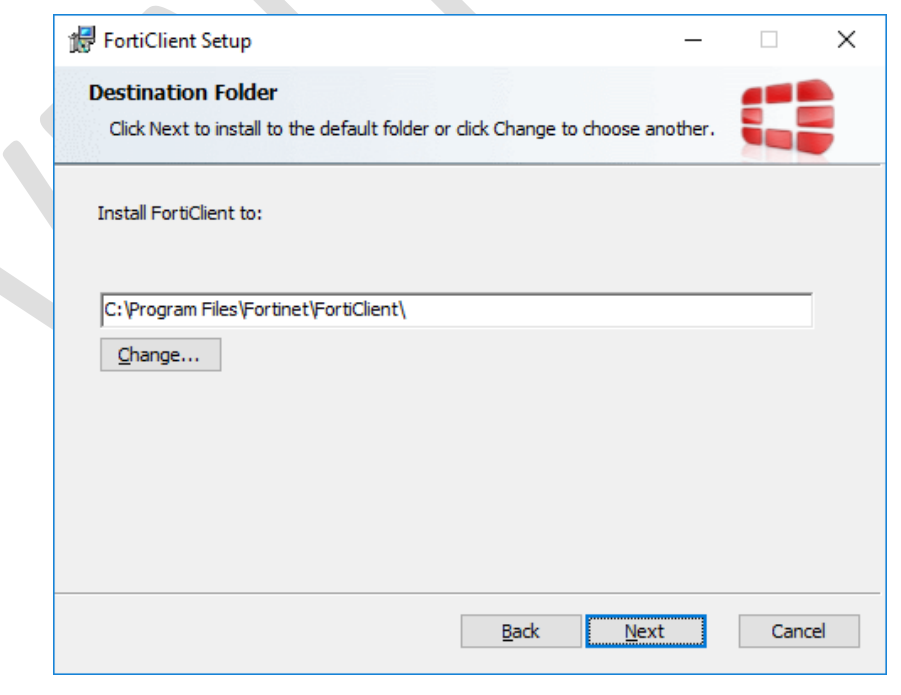

Figura 6 Selección Ubicación de archivos de Instalación

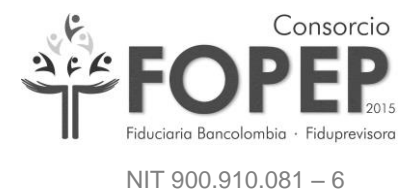

4.7. Luego presionamos Clic en el botón "Install" Figura 8

| 🞲 FortiClient Setup                                                                                  |                           |              | -      |      | ×  |
|----------------------------------------------------------------------------------------------------|---------------------------|--------------|--------|------|----|
| Ready to install FortiClient                                                                         |                           |              |        |      |    |
| Click Install to begin the installation. Click Ba<br>installation settings. Click Cancel to exit the | ck to review o<br>wizard. | r change any | of you | r    |    |
|                                                                                                    |                           |              |        |      |    |
|                                                                                                    |                           |              |        |      |    |
| Ba                                                                                                   | ick                       | Install      |        | Cano | el |
|                                                                                                    |                           |              |        |      |    |

Figura 7 Confirmación Inicio de Instalación

 Inicia el proceso de instalación en el cual se debe esperar unos minutos a que culmine (Figura 9).

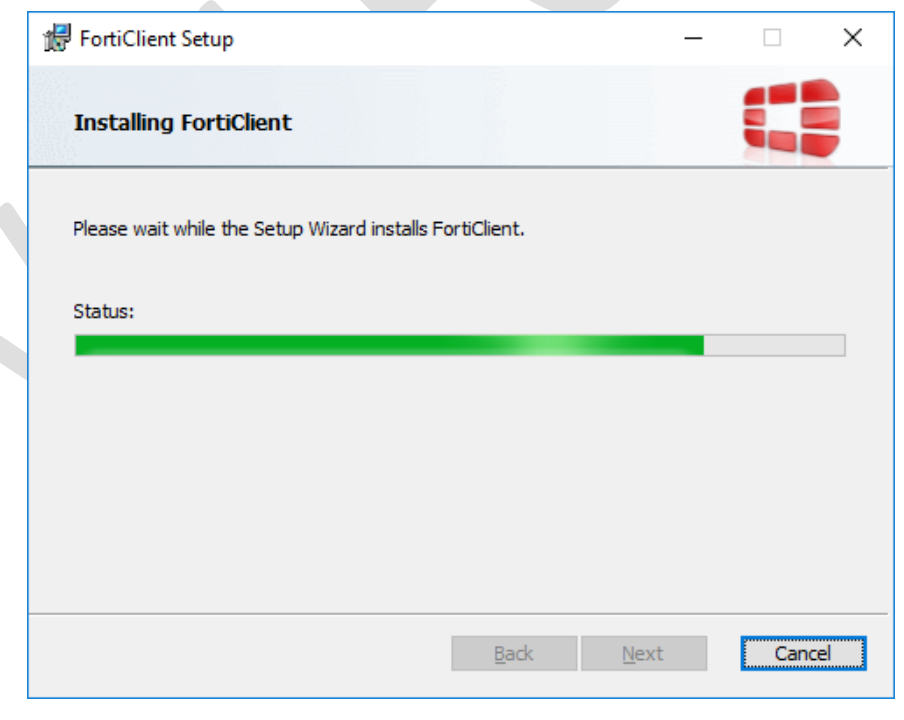

Figura 8 Progreso de Instalación

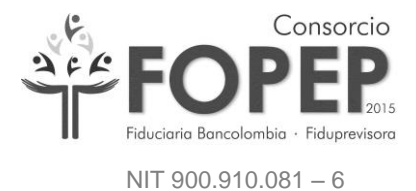

4.9. Para concluir la instalación se debe presionar Clic en el botón *"Finish"* (Figura 10):

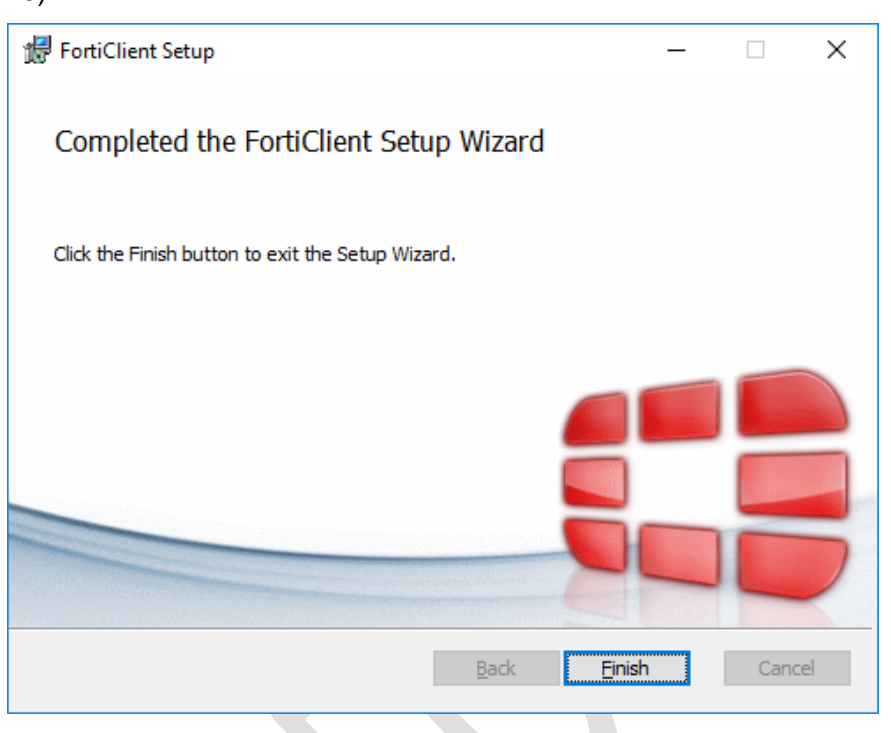

Figura 9 Culminación Satisfactoria de Instalación

# 5. CONFIGURACION DE VPN FOPEP CLIENTE

5.1. Damos Doble Clic en el acceso directo *"FortiClient",* el cual luego de la instalación se encuentra en el escritorio del Equipo (Figura 11).

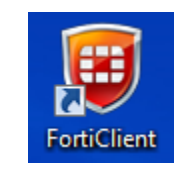

Figura 10 Icono de VPN FortiClient

5.2. Aparecerá la siguiente imagen (Figura 12):

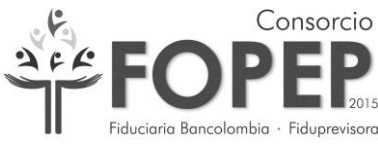

NIT 900.910.081 - 6

| FortiClient            |                                                               | _ | × |
|------------------------|---------------------------------------------------------------|---|---|
| File Help              |                                                               |   |   |
| 8                      | FortiClient - Disconnected                                    |   |   |
| fmoreno                | Register with Security Fabric<br>FortiGate or EMS IP: Connect |   |   |
| COMPLIANCE & TELEMETRY |                                                               |   |   |
|                        |                                                               |   |   |
|                        |                                                               |   |   |
| Notifications          |                                                               |   |   |
| 🗱 Settings             |                                                               |   |   |
| 1 About                |                                                               |   |   |
|                        |                                                               |   |   |

#### Figura 11 Consola Principal FortiClient

5.3. Dar Clic en "REMOTE ACCESS" y luego la opción "Unlock Settings" (Figura 13).

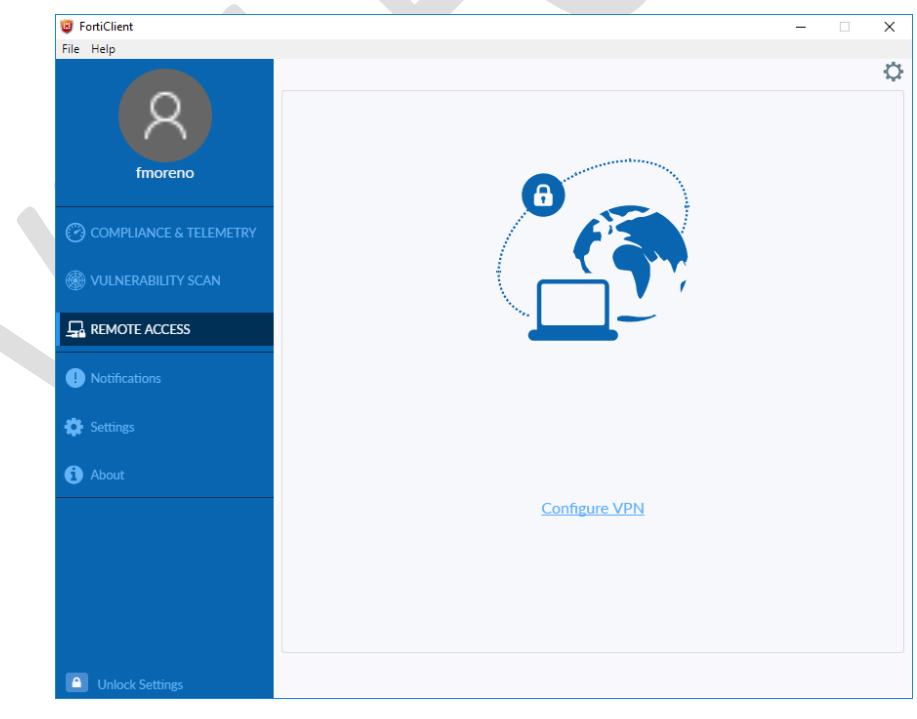

Figura 12 Acceso Configuración VPN

5.4. Clic en la opción Settings y "Restore" (Figura 14):

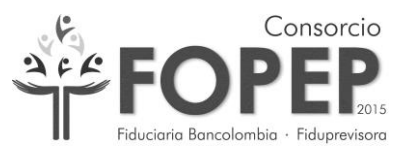

NIT 900.910.081 - 6

| FortiClient            |                                                                     |                                                             |                                                        | - | × |
|------------------------|---------------------------------------------------------------------|-------------------------------------------------------------|--------------------------------------------------------|---|---|
| File Help              |                                                                     |                                                             |                                                        |   |   |
| R<br>fmoreno           | - System<br>Backup or restore full configuration<br>Software update | Backup (Restore)<br>O Automatically de<br>O Alert when upda | )<br>ownload and install updates<br>ates are available |   |   |
| COMPLIANCE & TELEMETRY | - Logging<br>Enable logging for these features:                     | VPN                                                         | Telemetry                                              |   |   |
| Herebility scan        | Log Level                                                           | Information                                                 | Clear lorg                                             |   |   |
|                        |                                                                     | Export logs                                                 | Clear logs                                             |   |   |
| ! Notifications        | Enable VPN before logon                                             |                                                             |                                                        |   |   |
| 🗱 Settings             |                                                                     |                                                             |                                                        |   |   |
| 1 About                | Default tab                                                         | Compliance & Tele                                           | metry 🔻                                                |   |   |
|                        |                                                                     |                                                             |                                                        |   |   |

Figura 13 Pantalla Principal de Configuración VPN

5.5. Se selecciona la ruta donde se encuentra el archivo Portal\_Terceros.conf el cual fue proporcionado a la entidad en el correo electrónico que contiene la clave de VPN y posteriormente se da clic en el botón *"Abrir"* (Figura 15).

| R              |                         | - System<br>Back<br>Soft | kup or restore fu<br>ware update | Il configuration Bac | kup Restor    | e<br>download and inst                | all updates               |            |   |
|----------------|-------------------------|--------------------------|----------------------------------|----------------------|---------------|---------------------------------------|---------------------------|------------|---|
| fmoreno        |                         |                          |                                  | ۲                    | Alert when up | dates are available                   |                           |            |   |
| COMPLIANCE &   | 🥃 Abrir<br>← → ∽ ↑      | « VPN                    | N_portal_tercer                  | Manual - Archivo     | v č           | Buscar en Manua                       | al - Archivo              | ×          |   |
|                | Organizar 🔻             | Nueva ca                 | rpeta                            | ~                    |               |                                       | = • 💷                     | ?          |   |
| 🖵 REMOTE ACCES | \land OneDrive          | •                        | Nombre                           | eros.conf            | Fr<br>7,      | cha de modifica<br>06/2016 9:28 a. m. | Tipo<br>Archivo CO        | NF         |   |
| Notifications  | 🖶 Descarga<br>🚊 Documer | s<br>ntos                |                                  |                      |               |                                       |                           |            |   |
| 🔅 Settings     | 🔜 Escritorio            | 5                        |                                  |                      |               |                                       |                           |            | _ |
| (i) About      | 🍌 Música<br>🧊 Objetos S | D                        |                                  |                      |               |                                       |                           |            |   |
|                | Videos                  |                          |                                  |                      |               |                                       |                           |            | _ |
|                | Disco loc               | al (C:)                  |                                  |                      |               |                                       |                           |            |   |
|                | and redevolve           | v (L.)                   | <                                |                      |               |                                       |                           | >          |   |
|                |                         | <u>N</u> omb             | ore de archivo: Pe               | ortal_Terceros.conf  | ~             | configuration fil                     | es (*.conf;*.sc<br>Cancel | :o ∨<br>ar |   |

Figura 14 Selección Archivo de Configuración VPN

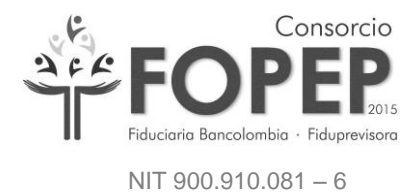

5.6. Aparecerá la siguiente ventana en la cual es necesario dar clic en el botón "OK"

| (Figura 16).            |                                                          |                                                           |                                                     |   |   |
|-------------------------|----------------------------------------------------------|-----------------------------------------------------------|-----------------------------------------------------|---|---|
| FortiClient             |                                                          |                                                           |                                                     | _ | × |
| File Help               |                                                          |                                                           |                                                     |   |   |
|                         |                                                          |                                                           |                                                     |   |   |
| 8                       | - System<br>Backup or restore full configuration<br>File | Backup Restore                                            | opep\Nuev                                           |   |   |
| fmoreno                 |                                                          | OK Cancel                                                 |                                                     |   |   |
| COMPLIANCE & TELEMETRY  | Software update                                          | <ul> <li>Automatically</li> <li>Alert when upo</li> </ul> | download and install updates<br>dates are available |   |   |
| A VIII NERARII ITY SCAN | - Logging                                                |                                                           |                                                     |   |   |
| VOEREN DIETT SCAR       | Enable logging for these features:                       | VPN                                                       | Telemetry                                           |   |   |
|                         | Log Level                                                | Update                                                    | Vulnerability Scan                                  |   |   |
| Notifications           | Log file                                                 | Export logs                                               | Clear logs                                          |   |   |

Figura 15 Confirmación Correcta de Archivo de Configuración

5.7. Aparecerá la siguiente ventana en la cual es necesario dar clic en el botón "OK" (Figura 17).

| FortiClient              |                                                                                                    | — | × |
|--------------------------|----------------------------------------------------------------------------------------------------|---|---|
| File Help                |                                                                                                    |   |   |
| R<br>fmoreno             | System     Backup or restore full configuration Backup Restore     Software undate     Information | × |   |
| O COMPLIANCE & TELEMETRY | Logging     Configuration restored successfully     Enable Ic                                      |   |   |
| WULNERABILITY SCAN       |                                                                                                    |   |   |
|                          | Log file Export logs Clear logs                                                                    |   |   |
| Notifications            | VPN Options     Enable VPN before logon     Preferred DTLS Tunnel                                  |   |   |
| 🔅 Settings               |                                                                                                    |   |   |
| About                    | Advanced     Default tab     Compliance & Telemetry      Disable proxy (troubleshooting only)      |   |   |

Figura 16 Pantalla Principal de Configuración VPN

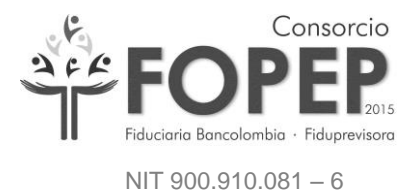

 5.8. Habilitar la opción TLS 1.0, TLS 1.1 y TLS 1.2 en internet explorer como se observa en la imagen. Herramienta >> Opciones de internet >> Opciones avanzadas. (Figura 22)

| General                                                                                                    | Seguridad                                                                                                    | Privacidad                                                                                                    | Contenido                                                                |    |
|----------------------------------------------------------------------------------------------------|----------------------------------------------------------------------------------------------------|----------------------------------------------------------------------------------------------------|--------------------------------------------------------------------------|----|
| Conexiones                                                                                                    | Programa                                                                                                    | s Opcie                                                                                                    | ones avanzadas                                                           |    |
| figuración<br>Habilitar e<br>Habilitar S<br>Habilitar S<br>No guarda<br>Permitir q<br>Permitir q<br>Permitir q<br>Usar SL<br>Vusar TLS | el almacenamiento l<br>el modo protegido n<br>rocesos de 64 bits<br>martScreen de Wi<br>ar las páginas cifra<br>ue el contenido act<br>ue el contenido act<br>ue el software se el<br>3.0<br>1.0 | DOM<br>nejorado*<br>: para el modo prote;<br>ndows Defender<br>das en el disco<br>tivo de los CDs se ej<br>tivo se ejecute en los<br>ejecute o instale indu | gido mejorado<br>ecute en mi equip<br>archivos de r<br>uso si la firma r |    |
| V Usar TLS<br>Vaciar Ia c<br>Vaciar la c<br>Se aplicará cuanc                                                                          | 1.1<br>1.2<br>arpeta Archivos te<br>do reinicie el equipo                                                                                                    | emporales de Interne                                                                                                    | et cuando se c<br>>                                                      |    |
|                                                                                                    |                                                                                                    | Restaurar configura                                                                                                    | ción avanzada                                                            |    |
| stablecer configura<br>Lestablece la confii<br>su estado predeter<br>Jse esta opción sol                                               | ción de Internet E<br>guración de Intern<br>minado.<br>Io si el explorador e                                                                                                    | xplorer<br>et Explorer a<br>está en un estado in                                                                                                    | stablecer                                                                |    |
|                                                                                                    | Ac                                                                                                    | ceptar Cance                                                                                                    | lar Apli <u>c</u>                                                        | ar |

Figura 17 Configuración Explorer

5.9. Dar Clic en *"REMOTE ACCESS"* y aparecerá la configuración de la VPN (Figura

| FortiClient            |                          |            | × |
|------------------------|--------------------------|------------|---|
| File Help              |                          |            |   |
|                        |                          |            | ¢ |
| ( <u>A</u> )           |                          |            |   |
| fmoreno                | 6                        |            |   |
| COMPLIANCE & TELEMETRY |                          |            |   |
| 🛞 VULNERABILITY SCAN   |                          |            |   |
|                        |                          |            |   |
| Notifications          |                          |            |   |
|                        | VPN Name PORTAL TERCEROS | 5 <b>v</b> |   |
| Settings               | Username                 |            |   |
| i About                | Password                 |            |   |
|                        | Connect                  |            |   |

Figura 18 Pantalla Acceso Credenciales VPN

CONSORCIO FOPEP 2015

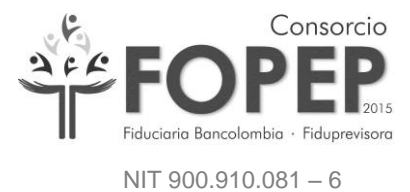

5.10. Se deberá digitar el usuario y la contraseña proporcionada a la entidad y dar Clic en el botón *"Connect"* (Figura 19):

| FortiClient                         |          |                 | - | - | $\times$ |  |  |  |
|-------------------------------------|----------|-----------------|---|---|----------|--|--|--|
| File Help                           |          |                 |   |   |          |  |  |  |
| 8                                   |          |                 |   |   | \$       |  |  |  |
| fmoreno                             |          | 8               |   |   |          |  |  |  |
| COMPLIANCE & TELEMETRY              |          | F               |   |   |          |  |  |  |
| WULNERABILITY SCAN                  |          |                 |   |   |          |  |  |  |
|                                     |          |                 |   |   |          |  |  |  |
| Notifications                       |          |                 |   |   |          |  |  |  |
|                                     | VPN Name | PORTAL TERCEROS | • |   |          |  |  |  |
| Settings                            | Username | Prueba          |   |   |          |  |  |  |
| (i) About                           | Password | ••••••          |   |   |          |  |  |  |
|                                     |          | Connect         |   |   |          |  |  |  |
| Figure 10 Ingress Gradensigles V/DN |          |                 |   |   |          |  |  |  |

- Figura 19 Ingreso Credenciales VPN
- 5.11. Aparecerá un mensaje de confirmación de conexión segura, donde se debe dar Clic en el botón *"Sí"* (Figura 20):

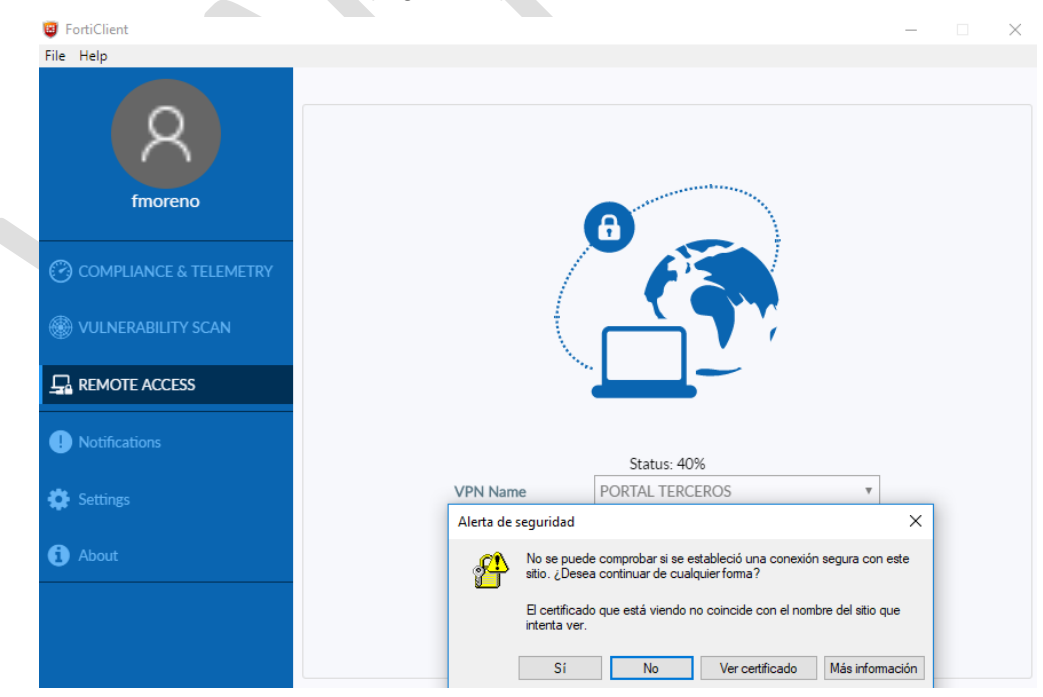

Figura 20 Confirmación de Conexión Segura

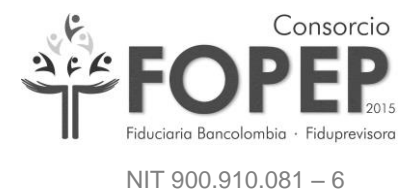

| FortiClient                                   |                                                    | _ | × |
|-----------------------------------------------|----------------------------------------------------|---|---|
| File Help                                     |                                                    |   |   |
| 8                                             | VPN Connected                                      |   |   |
| intoreno                                      |                                                    |   |   |
| COMPLIANCE & TELEMETRY     WULNERABILITY SCAN | <b></b>                                            |   |   |
| REMOTE ACCESS                                 |                                                    |   |   |
| • Notifications                               | VPN Name PORTAL TERCEROS<br>IP Address<br>Username |   |   |
|                                               | Duration 00:03:28                                  |   |   |
| Settings                                      | Bytes Received 255.31 KB                           |   |   |
| () About                                      | Disconnect                                         |   |   |

### 5.12. En este momento la VPN se encuentra conectada correctamente (Figura 21):

Figura 21 Confirmación de Conexión Exitosa de VPN

 Luego de instalar y conectar correctamente la VPN, la entidad debe remitir un correo electrónico a kneira@fopep.gov.co, esanchef@fopep.gov.co y grabacion1@fopep.gov.co, solicitando la generación del usuario y contraseña para acceder al Portal Terceros.

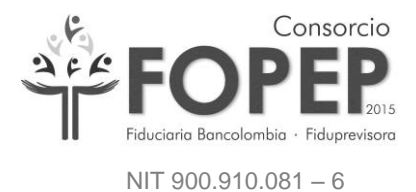

#### 6. INGRESO AL PORTAL DE TERCEROS

9.1. Ingrese al navegador de internet a la siguiente dirección (url) <u>https://libranzas.fopep.gov.co</u> para ingresar al Portal de Terceros (Figura 23).

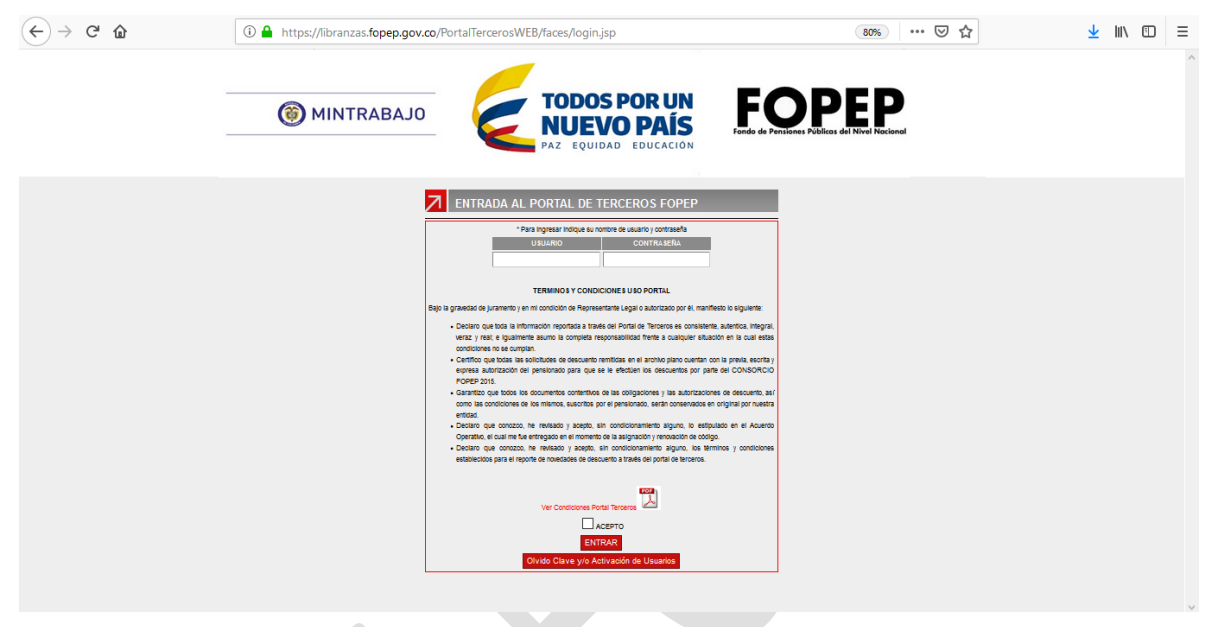

Figura 23 Login Portal Terceros

En esta pantalla debe digitar el usuario y la contraseña suministrada a través de correo electrónico, recuerde que la entidad utilizará dos contraseñas, una para la conexión a la VPN y otra para acceder al Portal Terceros.